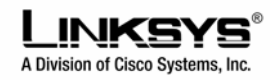

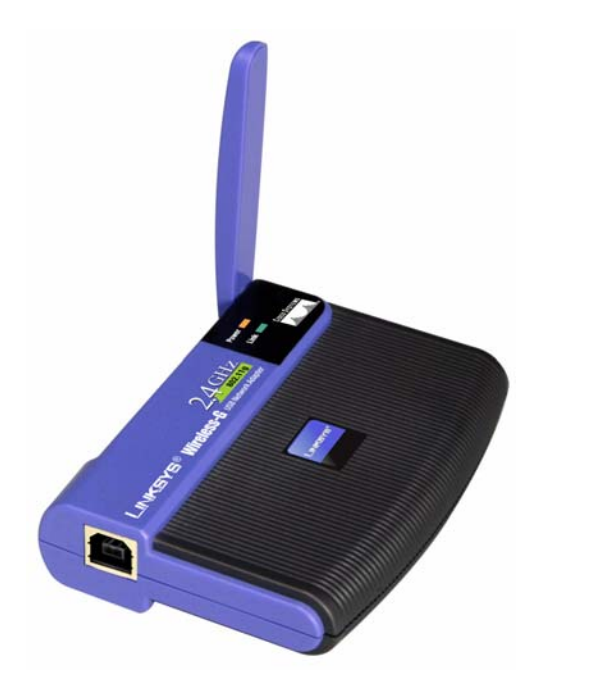

## Karta sieciowa USB Wireless-G WUSB54g

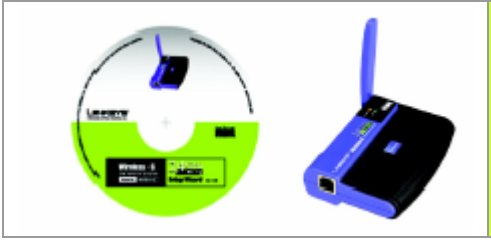

## Zawartość zestawu

- Karta sieciowa WUSB54G
- Kabel USB
- CD-Rom instalacyjny
- Karta rejestracyjna

## Instalacja oprogramowania

**Notka:** Instrukcja niniejsza odnosi się tylko do systemu Windows 2000

Program instalacyjny zainstaluje sterownik i program WLAN Monitor a także skonfiguruje kartę.

Włóż CD-Rom instalacyjny do napędu. Program instalacyjny powinien uruchomić się automatycznie, wyświetlając okno powitalne. Jeżeli nie, kliknij przycisk **Start** i wybierz **Uruchom**. W wyświetlone okno wpisz **D:\setup.exe** (jeżeli D jest literą Twojego napędu CD-Rom).

- A. Aby zainstalować kartę kliknij przycisk Install w ekranie powitalnym.
- B. Po przeczytaniu licencji użytkownika kliknij przycisk Next aby kontynuować instalację.

C. Program instalacyjny poprosi o wprowadzenie SSID Twojej sieci bezprzewodowej. Wpisz unikalną nazwę, która musi być wykorzystana we wszystkich urządzeniach w Twojej sieci. Wpisz tryb pracy Twojej sieci. Zaznacz Infrastructure Mode, jeśli chcesz połączyć bezprzewodowo komputery korzystając z punktów dostępowych. Zaznacz Ad-Hoc Mode jeżeli chcesz połączyć bezprzewodowo kilka komputerów bezpośrednio ze sobą

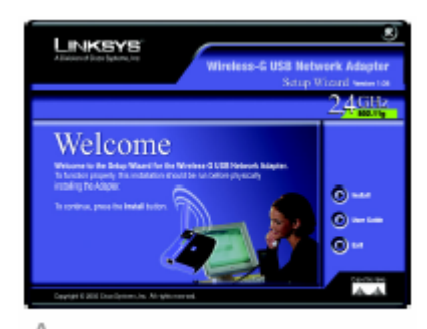

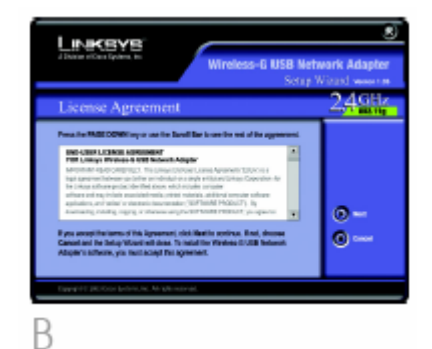

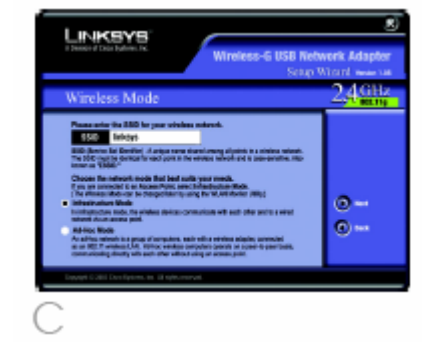

## 2 Instalacja karty

- D. Jeżeli został wybrany tryb Infrastructure przechodzimy do punktu E. Jeżeli został wybrany tryb Ad-Hoc, wybierz prawidłowy kanał na którym działa Twoja sieć. Kanał, który ustawimy musi być taki sam we wszystkich urządzeniach pracujących w naszej sieci. Wybieramy tryb pracy sieci. Wybierz tryb Mixed Mode aby umozliwić pracę komputera w sieciach 802.11b i 802.11g, lub G-Only Mode tylko do pracy w sieciach 802.11g kliknij przycisk Next.
- E. Przed rozpoczęciem kopiowania plików prorgram instalacyjny zapyta o poprawność wprowadzonych danych. Kliknij Next aby rozpocząć kopiowanie lub Back aby dokonać zmiany ustawień.
- F. Może zostać wyświetlony ekran z informacją, że oprogramowanie nie posiada cyfrowej sygnatury Microsoftu. Oprogramowanie zostało przetestowane i pracuje poprawnie z Windows 2000. Kliknij przycisk Yes.
- G. Po pomyślnym zakończeniu instalacji pojawi się ekran z gratulacjami. Kliknij przycisk **Exit**.

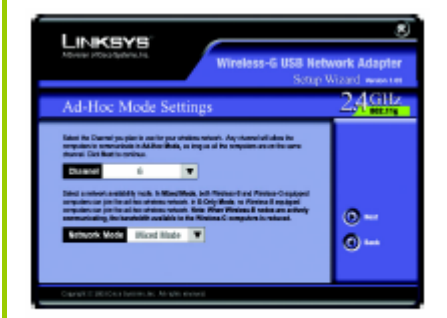

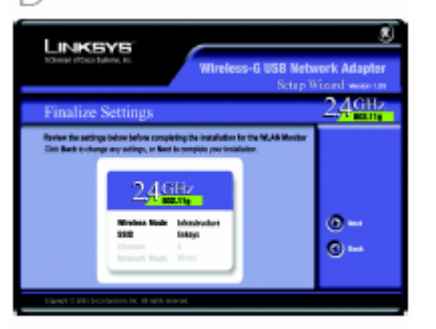

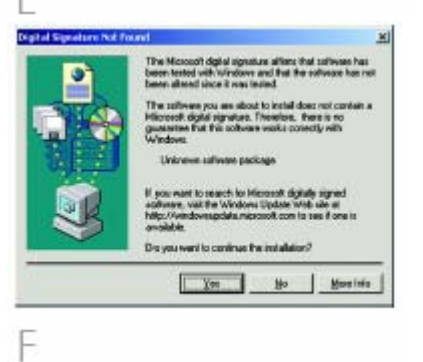

A. Karta jest dostarczana z kablem USB, który pozwoli podłączyć ja do komputera

Podłącz jeden koniec kabla USB z portem w karcie sieciowej.

Drugi koniec kable wepnij do wolnego portu USB w komputerze.

- B. Dioda LED powinna zaświecić się po podłączeniu karty do komputera.
- C. Twój komputer wykryje podłączoną kartę i rozpocznie kopiowanie plików.
- D. Może zostać wyświetlony ekran z informacją, że oprogramowanie nie posiada cyfrowej sygnatury Microsoftu. Oprogramowanie zostało przetestowane i pracuje poprawnie z Windows 2000. Kliknij przycisk Yes.
- E. Podnieś antenę. Upewnij się że antena jest podniesiona pod kątem 90° w stosunku do karty. Takie ustawienie zapewni optymalny zasięg i wydajność.

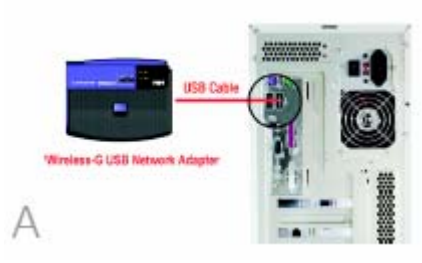

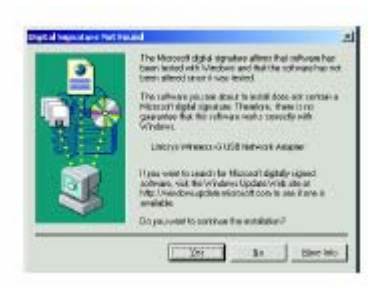

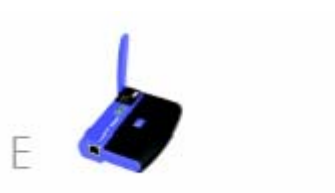